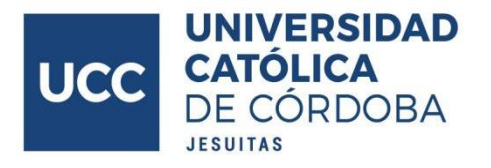

## NUEVO CIRCUITO PARA RENDIR EXÁMENES DESDE AUTOGESTIÓN PARA ESTUDIANTES

## Paso a paso

A continuación, detallamos el nuevo circuito para rendir exámenes finales ingresando desde su autogestión a la plataforma de exámenes UCC.

**PASO 1 -** Ingresar a su autogestión e inscribirse al examen **hasta 24 horas hábiles antes,** tal como lo muestran las siguientes capturas de pantallas.

A- Ingrese la opción del menú "ACTIVIDAD COMO ALUMNO".

| MENÛ PRINCIPAL               |                                                                                                    |                                                                                                    |  |  |  |  |
|------------------------------|----------------------------------------------------------------------------------------------------|----------------------------------------------------------------------------------------------------|--|--|--|--|
| CO CODIGO DE ACCESO A LA UCC | Buenas tardes                                                                                                    | Bienvenido !!!                                                                                                    |  |  |  |  |
| S SITUACIÓN ARANCELARIA      | La última vez que se co<br>Código de Acceso                                                                                                    | necto fue el dia 27-04-2021 a las 08.46 hs.<br>a la UCC                                                                       |  |  |  |  |
| MATRICULA ANUAL              | Para el eventual caso que<br>a la opción CODIGO DE A                                                                                                    | debas asistir a alguna de las dependencias de la Universidad, deberás gestionar un código de acceso ingresa<br>CCESO A LA UCC |  |  |  |  |
|                              | Ahora podes realizar tus p                                                                                                    | Pago<br>agos on-line. Chequea los medios en tu situación arancelaria.                                                         |  |  |  |  |
| CONSULTAS VARIAS             | Cuenta de Correo Institucional<br>Recuerde que dispone de una dirección de correo electrónico institucional, dónde recibirá información de tipo académica y económica.<br>Puede acceder a la misma en www.gmail.com utilizando como correo electrónico SU CLAVE@ucc.edu.ar (por ej: 0123456@ucc.edu.ar)<br>contraseña de autogestión. |                                                                                                    |  |  |  |  |
| ACTIVIDADES DEL V.R.M.U.     |                                                                                                    |                                                                                                    |  |  |  |  |
| CAMPUS VIRTUAL UCC           | Acceso al Campus<br>Te invitamos a ingresar al                                                                                                    | Virtual Campus Virtual de la UCC donde encontrarás información útil sobre aulas virtuales, de asignaturas y cursos,           |  |  |  |  |
|                              | tutoriales y materiales orie                                                                                                    | ntativos. <u>Ingresă asul</u>                                                                                                 |  |  |  |  |

B- Luego ingrese la opción "INSCRIPCIÓN A RENDIR".

| UCC CALCULA AND CALCULA              | × | A | ŵ |
|--------------------------------------|---|---|---|
| MENÚ PRINCIPAL → ACTIVIDAD DE ALUMNO |   |   |   |
|                                      |   |   |   |
| O CONSULTA DE ACTIVIDAD              |   |   |   |
| INSCRIPCIÓN A CURSAR                 |   |   |   |
| 🕗 INSCRIPCIÓN A RENDIR 🛛 🔤           |   |   |   |
| SOLICITUD DE TITULO                  |   |   |   |

**PASO 2 -** Para rendir el examen usted debe conectarse el día y horario consignado **INGRESANDO DESDE AUTOGESTIÓN** a la materia correspondiente presionando el botón **"INGRESAR".** 

| lessions  | In actividad on In curl dasa | a coallanc un | a lassel | nelán  |           |         |            |
|-----------|------------------------------|---------------|----------|--------|-----------|---------|------------|
| eleccione | la actividad en la cual dese | a realizar ur | a msch   | pcion. |           |         |            |
| Facultad  | Actividad                    |               |          |        | Plan      | Ingreso | Condición  |
| Cs. Ec.   | CONTADOR PÚBLICO             |               |          |        | 2019      | 2019    | Cursa-2021 |
| Código    | Asignatura                   | Cátedra       | Época    | Turno  | Fecha     | Hora    | Acción     |
| Código    | Asignatura                   | Cátedra       | Época    | Turno  | Fecha     | Hora    | Acción     |
|           | TECNOLOGIAS DE LA            | C             | 2        | 1      | 27-04-202 | 1 11:45 | INGRESAR   |

**PASO 3 -** Al ingresar se le abrirá el Aula Virtual de la materia a rendir, donde encontrará dentro el espacio denominado **"INGRESAR AL EXAMEN",** que incluye información sobre los criterios de evaluación, tipo de examen y duración del mismo.

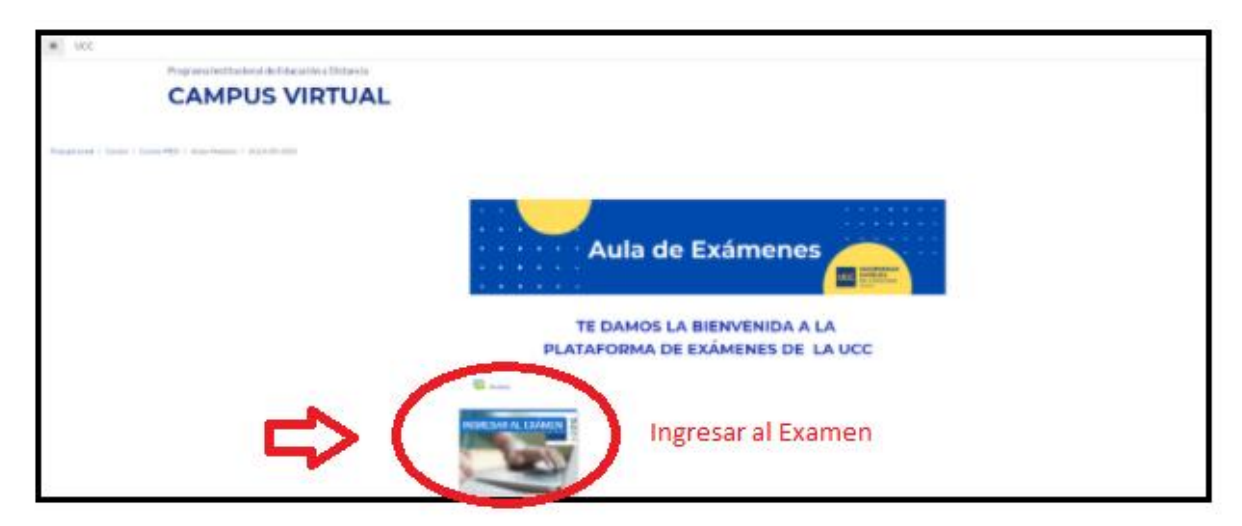

**PASO 4 -** Luego de leer la información consignada en el mosaico **"INGRESAR AL EXAMEN",** deberá acceder el cual podrá ser (un cuestionario, una tarea o un enlace a zoom, en caso que el examen se celebre de forma oral).

## PARA ACCEDER AL VIDEO

HACER CLIC EN EL SIGUIENTE ENLACE